# Create Categories, Sub Categories & Compensating Controls

Users with the Threats and Vulnerabilities Manage permission can create categories, sub categories, and vulnerability compensating controls on the **Vulnerability Compensating Controls** grid. Vulnerability compensating controls are attached to vulnerabilities in order to mitigate risk, and categories are the containers used to organize the compensating controls or sub categories. As the root page only contains categories, each vulnerability compensating control must belong to a category.

| Home                                                  | Entities                                                | Vulnerat        | bilities               | Threats                                 | Technologies         | Content     | Analytics | Configuration |               |                     |              |
|-------------------------------------------------------|---------------------------------------------------------|-----------------|------------------------|-----------------------------------------|----------------------|-------------|-----------|---------------|---------------|---------------------|--------------|
| Vulnerabili                                           | Vulnerability Compensating Controls Document Repository |                 |                        |                                         |                      |             |           |               |               |                     |              |
| Vulnerability                                         | Compensatin                                             | ig Con          | Categories             |                                         |                      |             |           |               |               |                     |              |
|                                                       |                                                         | 1-43 of         | 43 Show 10<br>Category | 00 <b>v</b> rows<br>Delete Category Mor | e Actions ▼          |             |           |               | Filter by - S | how all - V Refresh |              |
| ⊞ <mark>∎</mark> < F                                  | FRAME SRC=#                                             | onmous          | T D                    | уре 🔻                                   | Title                |             | 0         | escription    |               | Created By          | Last Updated |
| ⊞ <mark></mark> i <sv<br>⊞ <mark>i</mark> adt</sv<br> | vg onResize sv<br>fdf                                   | g onRes         |                        | ł                                       | C1                   |             | c         | 1             |               | N/A                 | N/A          |
| ⊞ <mark>_</mark> €C1<br>⊞ <mark>_</mark> €C1          |                                                         |                 |                        | ł.                                      | c2                   |             | c         | 2             |               | N/A                 | N/A          |
| c2                                                    |                                                         |                 |                        | ł.                                      | c3                   |             | c         | 3             |               | N/A                 | N/A          |
| c4                                                    |                                                         |                 |                        | 2                                       | c4                   |             | Ν         | I/A           |               | N/A                 | N/A          |
| c4                                                    |                                                         | - 6             |                        | i i                                     | c4                   |             | Ν         | I/A           |               | N/A                 | N/A          |
| € c4                                                  |                                                         |                 |                        | ł.                                      | c5                   |             | Ν         | I/A           |               | N/A                 | N/A          |
| E Ca                                                  | tegory-1<br>itegoryForBatch                             | Edit            |                        | ł.                                      | Computer Compensatin | ng Controls | Ν         | I/A           |               | N/A                 | N/A          |
| Ca                                                    | itegoryForExce<br>itegoryForExce                        | ption<br>ption1 |                        | ł.                                      | Network Compensating | Controls    | Ν         | I/A           |               | N/A                 | N/A          |

The Vulnerability Compensating Controls grid.

### To create a new category:

- 1. In the Threat & Vulnerability Manager application, click Vulnerability Compensating Controls in the Content menu.
- 2. Click New Category.

| New Category |             | 🧭 Save 🔞 Cancel 😪 |
|--------------|-------------|-------------------|
| General      | Name*       |                   |
|              | Description |                   |
|              |             |                   |
|              |             | //                |

The New Category page.

- 3. Enter a name in the **Name** field.
- 4. Optional: Enter a description in the Description field.
- 5. Click Save.

## To create a new sub category:

- 1. In the Threat & Vulnerability Manager application, click Vulnerability Compensating Controls in the Content menu.
- 2. Click the category you wish to add a sub category to to open its **Category** page.

| Category: Computer Compensating Controls |                                                                                                    |      |                             |             |            | 🖌 Edit 🍣     |  |
|------------------------------------------|----------------------------------------------------------------------------------------------------|------|-----------------------------|-------------|------------|--------------|--|
| General                                  | Name Computer Compensating Controls Description N/A                                                                                                    |      |                             |             |            | Í            |  |
|                                          | 1-16 of 16          New Vulnerability Compensating Control       Delete Vulnerability Compensating Control       More Actions         Fitter by       - Show all - • |      |                             |             |            |              |  |
|                                          |                                                                                                    | Туре | ▼ Title                     | Description | Created By | Last Updated |  |
|                                          |                                                                                                    | শ্ব  | IP blacklist                | N/A         | RiskVision | N/A          |  |
|                                          |                                                                                                    | ٥Ţ٥  | IP whitelist                | N/A         | RiskVision | N/A          |  |
|                                          |                                                                                                    | ٥Ţ٥  | Multi-factor authentication | N/A         | RiskVision | N/A          |  |

The Category page.

[i]

If desired, a sub category can be added to a pre-existing sub category. There is no limit to the number of sub category levels each category can contain.

3. Select New Sub Category from the More Actions... select list.

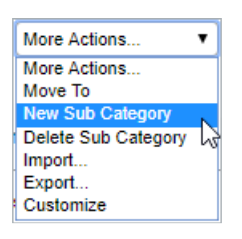

The More Actions... select list.

| New Category |                      | 🧭 Save 😵 Cancel 🧐 |
|--------------|----------------------|-------------------|
| General      | Name*<br>Description |                   |
|              |                      |                   |

The New Category page.

- 4. Enter a name in the **Name** field.
- 5. **Optional**: Enter a description in the **Description** field.
- 6. Click Save.

## To create a new vulnerability compensating control:

- 1. In the Threat & Vulnerability Manager application, click Vulnerability Compensating Controls in the Content menu.
- 2. Click one of the available categories to open the corresponding Category page.

| Category: Computer Comp | Category: Computer Compensating Controls                                                                                                    |      |                             |             |            |              |        |
|-------------------------|----------------------------------------------------------------------------------------------------|------|-----------------------------|-------------|------------|--------------|--------|
| General                 | Name Computer Compensating Controls<br>Description N/A                                                                                                    |      |                             |             |            |              | ^<br>_ |
|                         | 1-16 of 16       New Vulnerability Compensating Control     Delete Vulnerability Compensating Control     More Actions <ul> <li>Filter by - Show all - •</li> </ul> |      |                             |             | Refresh    |              |        |
|                         |                                                                                                    | Туре | ▼ Title                     | Description | Created By | Last Updated |        |
|                         |                                                                                                    | ٥ţ٥  | IP blacklist                | N/A         | RiskVision | N/A          |        |
|                         |                                                                                                    | ٥ţ٥  | IP whitelist                | N/A         | RiskVision | N/A          | _      |
|                         |                                                                                                    | ٥ţ٥  | Multi-factor authentication | N/A         | RiskVision | N/A          |        |

The Category page.

#### 3. Click New Vulnerability Compensating Control.

| 📑 New Vulnerability Compensating Control: Computer Compensating Controls 🕺 Save 🔇 Cancel 🛬 |                  |  |  |  |  |  |
|--------------------------------------------------------------------------------------------|------------------|--|--|--|--|--|
|                                                                                            | Name*            |  |  |  |  |  |
| General                                                                                    | Description      |  |  |  |  |  |
|                                                                                            |                  |  |  |  |  |  |
|                                                                                            |                  |  |  |  |  |  |
|                                                                                            |                  |  |  |  |  |  |
|                                                                                            | Author N/A       |  |  |  |  |  |
|                                                                                            | Last updated N/A |  |  |  |  |  |

The New Vulnerability Compensating Control page.

- 4. Enter a name in the **Name** field.
- 5. **Optional**: Enter a description in the **Description** field.
- 6. Click Save.